# SSL VPN Split Tunnel

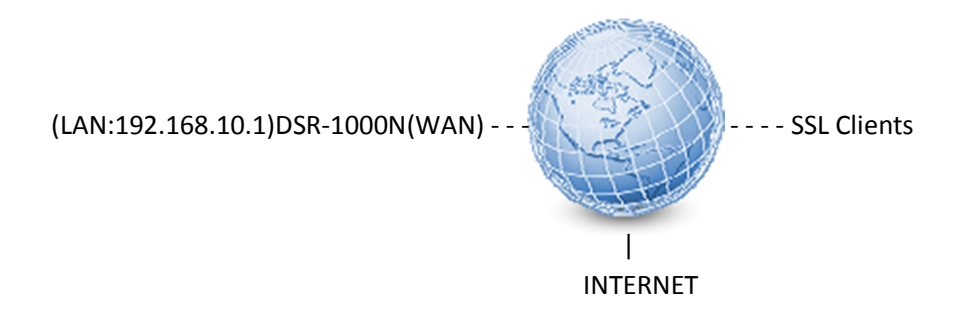

Here we're trying to build a SSL VPN server on the DSR-1000N for users are able to remotely connect into the resource of company network.

In this scenario the traffic of the SSL client sending data to 192.168.10.0/24 will be forwarded via SSL VPN tunnel. Normal internet traffic will be sent through their local ISP, this setup is called "split tunnel" in VPN terminology.

### DSR-1000N Setup

| Product Page: DSR-10 | )<br>1 | nk                                                                   |                                                                                                    |                                                  | Hardware Version: A1       | Firmware Version: 1.01850                        |  |  |  |  |
|----------------------|--------|----------------------------------------------------------------------|----------------------------------------------------------------------------------------------------|--------------------------------------------------|----------------------------|--------------------------------------------------|--|--|--|--|
| DSR-1000N            |        | SETUP                                                                | ADVANCED                                                                                                    | TOOLS                                            | STATUS                     | HELP                                             |  |  |  |  |
| Wizard               | D      |                                                                      |                                                                                                    |                                                  |                            | Helpful Hints                                    |  |  |  |  |
| Internet Settings    | ►      | INTERNET CONNECT                                                     | ION                                                                                                    |                                                  | LOGOUT                     | . If you are new to                              |  |  |  |  |
| Wireless Settings    | ►      | This page will guide you                                             | through common configuration                                                                                                    | tacks such as changing the p                     | assivord timezone and      | networking and have<br>never configured a router |  |  |  |  |
| Network Settings     | ►      | setting up of your interr                                            | setting up of your internet connection. before, click or<br>Connection Set                                                                                                    |                                                  |                            |                                                  |  |  |  |  |
| DMZ Setup            | ►      | Internet Connectio                                                   | and the router v Internet Connection Setup Wizard through a few s                                                                                                    |                                                  |                            |                                                  |  |  |  |  |
| VPN Settings         | Þ      | IPsec 🕨                                                              | 'sec  our easy to use Web-based Wizards to assist you in connecting your new D-Link for the second second s |                                                  |                            |                                                  |  |  |  |  |
| USB Settings         |        | РРТР 🕨                                                               | ternet, click on the button below.                                                                                                    |                                                  |                            |                                                  |  |  |  |  |
| VLAN Settings        | ►      | L2TP                                                                 | L2TP Internet Connection Setup Wizard                                                                                                    |                                                  |                            |                                                  |  |  |  |  |
|                      |        | SSL VPN Server 🔹                                                     | SSLVPN Server   Portal Layouts  re you have followed all steps outlined in the Quick                                                                                                    |                                                  |                            |                                                  |  |  |  |  |
|                      |        | SSL VPN Client                                                       | More                                                                                                    |                                                  |                            |                                                  |  |  |  |  |
|                      |        | Manual Internet Lo<br>If you would like to conl<br>the button below. | ri<br>Resources<br>Port Forwarding<br>Manual Internet                                                                                                    | vour new D-Link Systems Rout<br>Connection Setup | er manually, then click on |                                                  |  |  |  |  |

**Step 1)** Go to SETUP > VPN Settings > SSL VPN server > Portal Layouts.

#### Step 2) Click "Add" to add a Portal.

| POR                                                                                                    | PORTAL LAYOUTS LOGOUT       |           |                                |  |  |  |  |  |
|----------------------------------------------------------------------------------------------------|-----------------------------|-----------|--------------------------------|--|--|--|--|--|
| The table lists the SSL portal layouts configured for this device and allows several operations on the portal layouts. |                             |           |                                |  |  |  |  |  |
| List                                                                                                    | List of of Layouts          |           |                                |  |  |  |  |  |
|                                                                                                    | Layout Name                 | Use Count | Portal URL                     |  |  |  |  |  |
|                                                                                                    | SSLVPN*                     | 1         | https://0.0.0.0/portal/SSLVPN  |  |  |  |  |  |
|                                                                                                    | fortest                     | 1         | https://0.0.0.0/portal/fortest |  |  |  |  |  |
|                                                                                                    | test2                       | 1         | https://0.0.0.0/portal/test2   |  |  |  |  |  |
|                                                                                                    | Edit Delete Set Default Add |           |                                |  |  |  |  |  |

Under Portal configuration enter in information into the following:

- Portal Layout Name: Enter in a name for the Portal
- Portal Site Title: Enter in a Title, this can be left blank
- Banner Message: Enter in a Message, this can be left blank

Next make sure all of the boxes have been selected then click "Save Settings".

| PORTAL LAYOUT CONFIGURATION LOGOUT                                                                                                    |                     |  |  |  |  |  |
|----------------------------------------------------------------------------------------------------|---------------------|--|--|--|--|--|
| This page allows you to add a new portal layout or edit the configuration of an existing portal layout. The details will then be displayed in the List of Portal Layouts table on the SSL VPN Server> Portal Layouts page under the VPN menu.           Save Settings         Don't Save Settings |                     |  |  |  |  |  |
| Portal Layout and Theme Name                                                                                                    |                     |  |  |  |  |  |
| Portal Layout Name:                                                                                                    | test_custom_portal  |  |  |  |  |  |
| Portal Site Title (Optional) :                                                                                                    | Test_Portal_Title   |  |  |  |  |  |
| Banner Title (Optional) :                                                                                                    | Test_Banner_Title   |  |  |  |  |  |
| Banner Message (Optional) :                                                                                                    | Test_Banner_Message |  |  |  |  |  |
| Display banner message<br>on login page:                                                                                                    | V                   |  |  |  |  |  |
| HTTP meta tags for cache<br>control (recommended):                                                                                                    |                     |  |  |  |  |  |
| ActiveX web cache cleaner:                                                                                                    |                     |  |  |  |  |  |
| SSL VPN Portal Pages to Display                                                                                                    |                     |  |  |  |  |  |
| VPN Tunnel page:                                                                                                    |                     |  |  |  |  |  |
| Port Forwarding:                                                                                                    |                     |  |  |  |  |  |

Step 3) Go to ADVANCE > Users > Domains.

| Product Page: DSR-1000N     Hardware Version: A1     Firmware Version: 1.01850       D-Link |                              |                                 |                        |                  |          |         |                                                           |  |
|---------------------------------------------------------------------------------------------|------------------------------|---------------------------------|------------------------|------------------|----------|---------|-----------------------------------------------------------|--|
| DSR-1000N                                                                                   | SETUP                        | ADVANCED                        | TOOLS                  |                  | STATU    | IS      | HELP                                                      |  |
| Application Rules                                                                           |                              |                                 |                        |                  |          |         | Helpful Hints                                             |  |
| Website Filter 🕨 🕨                                                                          | APPLICATION RULES            | í.                              |                        |                  |          | LOGOUT  | Application rules are also                                |  |
| Firewall Settings 🕨                                                                         | The table lists all the avai | lable port triggering rules and | d allows several oper. | ations on the ru | les.     |         | referred to as port<br>forwarding rules. Devices          |  |
| Wireless Settings 🕨                                                                         |                              |                                 |                        |                  |          |         | on the LAN or DMZ can<br>send a request to the            |  |
| Advanced Network 🕨                                                                          | List of Available App        | lication Rules                  | Outgoing Por           | e In             | coming D | orte    | Internet along one of the defined outgoing ports,         |  |
| Routing <b>&gt;</b>                                                                         | Name Enable                  | Protocol Interface              | Start Port End         | Port Start       | t Port E | nd Port | rule will open the                                        |  |
| Certificates                                                                                |                              | E dit De                        |                        |                  |          |         | port for the specified type<br>of traffic coming from the |  |
| Users 🕨                                                                                     | Get Users DB                 |                                 |                        |                  |          |         | WAN.<br>Note that port triggering is                      |  |
| IP/MAC Binding                                                                              | Domains                      |                                 |                        |                  |          |         | not appropriate for                                       |  |
| VVS >                                                                                       | (#224966                     |                                 |                        |                  |          |         | linese is a dependency on<br>line 140 device marking an   |  |
| Nodus Sellings                                                                              | Usaa                         |                                 |                        |                  |          |         | augung unantitar.<br>Istira lumuha para wa                |  |
| Power Saving                                                                                |                              |                                 |                        |                  |          |         | More                                                      |  |

Click "Add" to create a domain object.

| DON                                                                                                    | DOMAINS LOGOUT                                     |                     |        |  |  |  |  |  |  |
|----------------------------------------------------------------------------------------------------|----------------------------------------------------|---------------------|--------|--|--|--|--|--|--|
| This page shows the list of added domains to the router. The user can add, delete and edit the domains also. |                                                    |                     |        |  |  |  |  |  |  |
| List of Domains                                                                                              |                                                    |                     |        |  |  |  |  |  |  |
|                                                                                                    | Domain Name Authentication Type Portal Layout Name |                     |        |  |  |  |  |  |  |
|                                                                                                    | SSLVPN *                                           | Local User Database | SSLVPN |  |  |  |  |  |  |
|                                                                                                    | fortest Local User Database fortest                |                     |        |  |  |  |  |  |  |
| fortest2 Local User Database test2                                                                           |                                                    |                     |        |  |  |  |  |  |  |
| Edit Delete Add                                                                                              |                                                    |                     |        |  |  |  |  |  |  |

Under Domain enter in the following:

- Domain Name: Enter in a name for the Domain
- Authentication Type: Select Local User Database
- Select Portal: Select the name of the Portal that was added before
- Time out: Set to 360

Click "Save Settings" once done.

| DOMAINS                                                                    | LOGOUT                        |
|----------------------------------------------------------------------------|-------------------------------|
| This page allows a user to add a new domain.<br>Save Settings Don't Save S | ettings                       |
| Domains Configuration                                                      |                               |
| Domain Name:                                                               | Domain_for_test_custom_portal |
| Authentication Type:                                                       | Local User Database 💌         |
| Select Portal:                                                             | test_custom_portal 🗸          |
| Authentication Server 1:                                                   |                               |
| Authentication Server 2:                                                   | (Optional)                    |
| Authentication Server 3:                                                   | (Optional)                    |
| Timeout:                                                                   | 360 (Seconds)                 |
| Retries:                                                                   | 5                             |
| Authentication Secret:                                                     |                               |
| Authentication Secret2:                                                    |                               |
| Workgroup:                                                                 |                               |
| Second Workgroup:                                                          | (Optional)                    |
| LDAP Base DN:                                                              |                               |
| Second LDAP Base DN                                                        | (Optional)                    |
| Active Directory Domain:                                                   |                               |
| Second Active Directory Domain                                             | (Optional)                    |

# Step 4) Go to ADVANCED > Users > Users

| DSR-1000N       SETUP       ADVANCED       TOOLS       STATUS       HELP         Application Rules         Helpful Hints         Website Filter       I       USERS       LoGOUT       Authentication of users (IPsec, SSL         Firewall Settings       Inis page shows a list of available users in the system. A user can add, delete and edit the users also. This page can also be used for setting policies on users.       Helpful Hints         Advanced Network       List of Users       Authentication Domain       Login Status         Routing       User Name       Group       Type       Authentication Domain       Login Status         Users       Get Users DB       VPN       Guest       Local User Database       Disabled       the user can login to trouter's GUI in ad the user's GUI in ad the user's GUI in ad the user's GUI in ad the user's GUI in ad the user's GUI in ad the user's GUI in ad the user's GUI in ad the user's GUI in ad the user's GUI in ad the user's GUI in ad the user's GUI in ad the user's GUI in ad the user's GUI in addition to couter's GUI in addition to couter's GUI in additin to coutery GUI in addition to couter's GUI in addition to coute                                                                                                    | Product Page: DSR-10 | )00N  |                                           |                  |                                                |                     |                                  | Hardware Version: A1        | Firmware Version: 1.01B50                                               |  |
|----------------------------------------------------------------------------------------------------|----------------------|-------|-------------------------------------------|------------------|------------------------------------------------|---------------------|----------------------------------|-----------------------------|-------------------------------------------------------------------------|--|
| DSR-1000N       SETUP       ADVANCED       TOOLS       STATUS       HELP         Application Rules         Helpful Hints       Authentication of USERS       Helpful Hints       Authentication of USERS       Authentication of USERS       Authentication of USERS       Authentication of USERS       Status       Helpful Hints         Wireless Settings       Inis page shows a list of available users in the system. A user can add, delete and edit the users also. This page can also be used for setting policies on users.       List of Users       Status       Authentication of Users (IPsec, SSL GUI) is done by the using efficience on users.       Status       Status       Authentication of Users (IPsec, SSL GUI) is done by the using efficience on users.       Status       Status                                                                                                    | D-Li                 | 7     | 1                                         | C                |                                                |                     |                                  |                             |                                                                         |  |
| Application Rules       Helpful Hints         Website Filter       USERS       Locout         Firewall Settings       I       This page shows a list of available users in the system. A user can add, delete and edit the users also. This page can also be used for setting policies on users.       Authentication of users (IPsec, SSL)         Mireless Settings       I       List of Users       Authentication Domain       Login Status         Routing       Users Name       Group       Type       Authentication Domain       Login Status         Viers       admin *       SSLVPN       Administrator       Local User Database       Enabled (LAN and WAN)         Users       Get Users DB       VPN       Guest       Local User Database       Enabled (LAN and WAN)         IP/MAC Binding       Domains       VPN       Local User       Local User Database       Enabled (LAN and WAN)         IP/6       Groups       Edit       Delete       Add       More                                                                                                    | DSR-1000N            |       |                                           | SETUP            |                                                | ADVANCED            | TOOLS                            | STATUS                      | HELP                                                                    |  |
| Website Filter       LOGOUT         Firewall Settings       I       USERS       LOGOUT       Authentication of users (Epsc, SSL GUI) is done by the users also. This page shows a list of available users in the system. A user can add, delete and edit the users also. This page can also be used for setting policies on users.       Authentication Domain       LogII is done by the users (Epsc, SSL GUI) is done by the users (Epsc, SSL GUI) is done by the user alact be used for setting policies on users.       Set (Epsc, SSL GUI) is done by the users (Epsc, SSL GUI) is done by the user alact be used for setting policies on users.       Set (Epsc, SSL GUI) is done by the user alact be user (Epsc, SSL GUI) is done by the user (Epsc, SSL GUI) is done by the                                                      | Application Rules    | •     |                                           |                  |                                                |                     |                                  |                             | Helpful Hints                                                           |  |
| Firewall Settings       This page shows a list of available users in the system. A user can add, delete and edit the users also. This page can also be used for setting policies on users.       users (IPsec, SL, GUI) is one by the user also. This page can also be used for setting policies on users.       users (IPsec, SL, GUI) is one by the user also. This page can also be used for setting policies on users.       users (IPsec, SL, GUI) is one by the user also. This page can also be used for setting policies on users.       users (IPsec, SL, GUI) is one by the user also. This page can also be used for setting policies on users.       users (IPsec, SL, GUI) is one by the user also. This page can also be used for setting policies on users.       users (IPsec, SL, GUI) is one by the user can add, delete and edit the users also. This page can also be used for setting policies on users.       users (IPsec, SL, GUI) is one by the user can add, delete and edit the users also. This page can also be used for setting policies on users.       users (IPsec, SL, GUI) is one by the user can add, delete and edit the users also. This page can also be used for setting policies can be spice.       users (IPsec, SL, GUI) is one by the user can add, delete and edit the users also. This page can also be used for setting policies can be spice.       User let the user can add, be user can be policies can be spice.       User let the user can login to the user can login to the user can log                                                       | Website Filter       | ►     | USE                                       | RS               |                                                |                     |                                  | LOGOUT                      | Authentication of the                                                   |  |
| Wireless Settings       Impoge and/or buside of or setting policies on users.       using etcht allow of user of allow of users on users.       using etcht allow of user of users on users.         Advanced Network       Ist of Users       Ist of Users       Ist of Users       Policies on users.         Routing       User Name       Group       Type       Authentication Domain       Login Status         Certificates       admin *       SSLVPN       Administrator       Local User Database       Enabled (LAN and WAN)         Users       Get Users DB       VPN       Guest       Local User Database       Disabled       More         IP/MAC Binding       Domains       VPN       Local User       Local User Database       Enabled (LAN and WAN)       More         IPv6       Groups       Edit       Delete       Add       More                                                                                                    | Firewall Settings    | ►     | This                                      | nage shows a li  | st of availa                                   | ble users in the sv | stem. A user can add, delete and | d edit the users also. This | users (IPsec, SSL VPN, or<br>GUI) is done by the router                 |  |
| Advanced Network     List of Users     external authentic       Routing     User Name     Group     Type     Authentication Domain     Login Status       Certificates     admin**     SSLVPN     Administrator     Local User Database     Enabled (LAN and WAN)       Users     Get Users DB     VPN     Guest     Local User Database     Disabled       IP/MAC Binding     Domains     VPN     Local User     Local User Database     Enabled (LAN and WAN)       IPv6     Groups     Edit     Delete     Add                                                                                                    | Wireless Settings    | ►     | pag                                       | e can also be us | using either a local database on the router or |                     |                                  |                             |                                                                         |  |
| Routing       User Name       Group       Type       Authentication Domain       Login Status       PADUB3). User Ise policies can be sponsored with the sponsored with the sponsored withe sponsored with the sponsored with the sponsored with the sponso | Advanced Network     | ►     | List                                      | of Users         |                                                |                     |                                  |                             | external authentication<br>servers (i.e. LDAP or<br>DADIUS) Llags layed |  |
| Certificates       admin ** SSLVPN       Administrator       Local User Database       Enabled (LAN and WAN)       host, and whethe user can login to or roture's GUI in ad the SSL VPN of Guest       Local User Database       Disabled       host, and whethe user can login to or roture's GUI in ad the SSL VPN of Guest       Local User Database       Disabled       host, and whethe user can login to or roture's GUI in ad the SSL VPN of Guest       Local User Database       Disabled       host, and whethe user can login to or roture's GUI in ad the SSL VPN proteins of the SSL VPN proteins of the SSL VPN proteins o                                                                         | Routing              | ►     |                                           | User Name        | Group                                          | Туре                | Authentication Domain            | Login Status                | policies can be specified by<br>browser. TP address of the              |  |
| Users       Oet Users DB       VPN       Guest       Local User Database       Disabled       router's GUT in ad the SSL VPN ports         IP/MAC Binding       Domains       VPN       Local User       Local User Database       Enabled (LAN and WAN)       More         IP/v6       Groups       Edit       Delete       Add       More                                                                                                    | Certificates         |       |                                           | admin *          | SSLVPN                                         | Administrator       | Local User Database              | Enabled (LAN and WAN)       | host, and whether the<br>user can login to the                          |  |
| IP/MAC Binding     Domains     VPN     Local User     Local User Database     Enabled (LAN and WAN)       IPv6     Groups     Edit     Delete     Add                                                                                                    | Users                | Þ     | Get U                                     | sers DB          | .VPN                                           | Guest               | Local User Database              | Disabled                    | router's GUI in addition to the SSL VPN portal                          |  |
| IPv6 Foroups Edit Delete Add                                                                                                    | IP/MAC Binding       |       | Doma                                      | ains             | .VPN                                           | Local User          | Local User Database              | Enabled (LAN and WAN)       | More                                                                    |  |
|                                                                                                    | IPv6                 | ►     | Group                                     | os               | ſ                                              | Edit                | Delete Add                       |                             |                                                                         |  |
| Radius Settings Users                                                                                                    | Radius Settings      | Users |                                           |                  |                                                |                     |                                  |                             |                                                                         |  |
| Power Saving Login Policies Policies By Browsers Policies By IP                                                                                                    | Power Saving         |       | Login Policies Dy Browsers Policies By IP |                  |                                                |                     |                                  |                             |                                                                         |  |

### Click on "Add"

| USERS LOGOUT                                                                                                    |                                                                      |        |               |                       |                       |  |  |  |  |
|----------------------------------------------------------------------------------------------------|----------------------------------------------------------------------|--------|---------------|-----------------------|-----------------------|--|--|--|--|
| This page shows a list of available users in the system. A user can add, delete and edit the users also. This<br>page can also be used for setting policies on<br>users. |                                                                      |        |               |                       |                       |  |  |  |  |
| List                                                                                                    | of Users                                                             |        |               |                       |                       |  |  |  |  |
|                                                                                                    | User Name                                                            | Group  | Туре          | Authentication Domain | Login Status          |  |  |  |  |
|                                                                                                    | admin SSLVPN Administrator Local User Database Enabled (LAN and WAN) |        |               |                       |                       |  |  |  |  |
|                                                                                                    | guest SSLVPN Guest Local User Database Disabled                      |        |               |                       |                       |  |  |  |  |
|                                                                                                    | test1 fortest SSL VPN User Local User Database Enabled (LAN and WAN) |        |               |                       |                       |  |  |  |  |
|                                                                                                    | dlink                                                                | SSLVPN | Administrator | Local User Database   | Enabled (LAN and WAN) |  |  |  |  |
| test2 fortest2 SSL VPN User Local User Database Enabled (LAN and WAN)                                                                                                    |                                                                      |        |               |                       |                       |  |  |  |  |
| Edit Delete Add                                                                                                    |                                                                      |        |               |                       |                       |  |  |  |  |

Under User Configuration enter in the following:

- User Name: A name for the use(this is used when the user logs in).
- First Name: First name of user
- Last Name: The last name
- User Type: Leave as is (SSL VPN User)
- Select Group: Enter in the name of the Portal that was added in step 2.

### Once done select "Save Settings"

| USERS CONFIGURATION                                                                | LOGOUT                 |  |  |  |  |  |  |
|------------------------------------------------------------------------------------|------------------------|--|--|--|--|--|--|
| This page allows a user to add new system users. Save Settings Don't Save Settings |                        |  |  |  |  |  |  |
| Users Configuration                                                                |                        |  |  |  |  |  |  |
| User Name:                                                                         | User1                  |  |  |  |  |  |  |
| First Name:                                                                        | User1                  |  |  |  |  |  |  |
| Last Name:                                                                         | User1                  |  |  |  |  |  |  |
| User Type:                                                                         | SSL VPN User 💌         |  |  |  |  |  |  |
| Select Group:                                                                      | Domain_for_test_portal |  |  |  |  |  |  |
| Password:                                                                          | •••••                  |  |  |  |  |  |  |
| Confirm Password:                                                                  | •••••                  |  |  |  |  |  |  |
| Idle Timeout:                                                                      | 30 (Minutes)           |  |  |  |  |  |  |

Step 5) Go to TOOLS > Admin > Remote Management

| Product Page: DSR-1 | Firmware Version: 1.01850 |                   |                                 |          |        |                                                      |
|---------------------|---------------------------|-------------------|---------------------------------|----------|--------|------------------------------------------------------|
| DSR-1000N           |                           | SETUP             | ADVANCED                        | TOOLS    | STATUS | HELP                                                 |
| Admin               | Þ                         | Admin Settings    |                                 |          |        | Helpful Hints                                        |
| Date and Time       |                           | Remote Management |                                 |          | LOGOUT | The System Name                                      |
| Log Settings        | ►                         | SNMP              | et the router identification pa | me.      |        | identifies the router for<br>node identification and |
| System              |                           | SNMP System Info  | Don't Save Setting              | •        |        | remote logging.                                      |
| Firmware            |                           |                   |                                 | <u> </u> |        | riore                                                |
| Firmware via USB    |                           | System Name       |                                 |          |        |                                                      |
| Dynamic DNS         |                           | System Name:      | DSI                             | R-1000N  |        |                                                      |
| System Chevit       |                           | ) <u> </u>        |                                 |          |        |                                                      |
| Sizedaten<br>I      |                           |                   |                                 |          |        |                                                      |

Select "Enable Remote Management", then click "Save Settings".

| REMOTE MANAGEMENT                                                                                                   | LOGOUT                                                 |
|----------------------------------------------------------------------------------------------------|--------------------------------------------------------|
| From this page a user can configure the remote r<br>the box remotely from WAN side.<br>Save Settings Don't Save Set | management feature. This feature can be used to manage |
| Remote Management Enable                                                                                            |                                                        |
| Enable Remote Management:                                                                                           |                                                        |
| Access Type:                                                                                                    | All IP Addresses 💌                                     |
| From:                                                                                                    |                                                        |
| То:                                                                                                    |                                                        |
| IP Address:                                                                                                    |                                                        |
| Port Number:                                                                                                    | 443                                                    |
| Enable Remote SNMP:                                                                                                 |                                                        |

**Step 6)** Go to SETUP > VPN Settings > SSL VPN Client > SSL VPN Client

| Product Page: DSR-100 | DON              |                                                                         |                                                                                                    |                                | Hardware Version: A1       | Firmware Version: 1.01850                            |  |  |  |  |
|-----------------------|------------------|-------------------------------------------------------------------------|----------------------------------------------------------------------------------------------------|--------------------------------|----------------------------|------------------------------------------------------|--|--|--|--|
| D-Li                  | Ţ                | n <b>k</b>                                                              |                                                                                                    |                                |                            |                                                      |  |  |  |  |
| DSR-1000N             |                  | SETUP                                                                   | ADVANCED                                                                                                    | TOOLS                          | STATUS                     | HELP                                                 |  |  |  |  |
| Wizard                | $\triangleright$ |                                                                         |                                                                                                    |                                |                            | Helpful Hints                                        |  |  |  |  |
| Internet Settings     | ۲                | INTERNET CONNECTIO                                                      | DN                                                                                                    |                                | LOGOUT                     | If you are new to                                    |  |  |  |  |
| Wireless Settings     | ►                | This page will guide you t                                              | hrough common configuration                                                                                                    | tasks such as changing the p   | assword, timezone and      | networking and have<br>never configured a router     |  |  |  |  |
| Network Settings      | Þ                | setting up of your interne                                              | et connection.                                                                                                    | ····· • ···· • ··· • ··· •     |                            | before, click on Internet<br>Connection Setup Wizard |  |  |  |  |
| DMZ Setup             | ۲                | Internet Connection                                                     | and the router will run yo<br>nternet Connection Setup Wizard through a few simplester<br>through a few simplester<br>through a |                                |                            |                                                      |  |  |  |  |
| VPN Settings          | ۲                | IPsec 🕨                                                                 | our easy to use Web-based V                                                                                                    | Wizards to assist you in conne | cting your new D-Link      | and running.<br>If you consider yourself an          |  |  |  |  |
| USB Settings          |                  | РРТР 🕨                                                                  |                                                                                                    |                                |                            | Advanced user and have<br>configured a router        |  |  |  |  |
| VLAN Settings         | ▶                | L2TP 🕨                                                                  | Internet Connect                                                                                                    | tion Setup Wizard              |                            | before, click Manual<br>Internet Connection Setup    |  |  |  |  |
|                       |                  | SSL VPN Server 🔹 🕨                                                      | nese wizards, please make sur<br>t in the nackane.                                                                                                    | re you have followed all steps | outlined in the Quick      | to input all the settings<br>manually.               |  |  |  |  |
|                       |                  | SSL VPN Client                                                          | SSL VPN Client                                                                                                    |                                |                            | More                                                 |  |  |  |  |
|                       |                  | Manual Internet Con<br>If you would like to config<br>the button below. | Configured Client<br>Routes<br>SSL VPN Client Portal<br>Manual Internet                                                                                                    | our new D-Link Systems Rout    | er manually, then click on |                                                      |  |  |  |  |

# Select "Enable Split Tunnel Support".

| SSL VPN CLIENT                                                                                                    | LOGOUT                                                                                                    |
|----------------------------------------------------------------------------------------------------|----------------------------------------------------------------------------------------------------|
| An SSL VPN tunnel client provides a point-to-poin<br>device. When a SSL VPN client is launched from t<br>and WINS settings is automatically created, whic<br>network without any special network configuratio<br>Save Settings Don't Save So | at connection between the browser-side machine and this<br>he user portal, a "network adapter" with an IP address, DNS<br>h allows local applications to talk to services on the private<br>on on the remote SSL VPN client machine.<br>ettings |
| Client IP Address Range                                                                                                    |                                                                                                    |
| Enable Split Tunnel Support:                                                                                                    |                                                                                                    |
| DNS Suffix (Optional) :                                                                                                    |                                                                                                    |
| Primary DNS Server (Optional) :                                                                                                    |                                                                                                    |
| Secondary DNS Server (Optional) :                                                                                                    |                                                                                                    |
| Client Address Range Begin:                                                                                                    | 192.168.200.100                                                                                                    |
| Client Address Range End:                                                                                                    | 192.168.200.200                                                                                                    |
| LCP Timeout:                                                                                                    | 60 (Seconds)                                                                                                    |

**Step 7)** Go to ADVANCED > VPN Settings > SSL VPN Client > Configured Client Routes.

| Product Page: DSR-1000N | • <b>1</b> ~ <sup>®</sup>                           |                                                                   |                                                                      | Hardware Version: A1                               | Firmware Version: 1.01850                                  |
|-------------------------|-----------------------------------------------------|-------------------------------------------------------------------|----------------------------------------------------------------------|----------------------------------------------------|------------------------------------------------------------|
|                         |                                                     |                                                                   |                                                                      |                                                    |                                                            |
| DSR-1000N               | SETUP                                               | ADVANCED                                                          | TOOLS                                                                | STATUS                                             | HELP                                                       |
| Wizard 🕨                |                                                     |                                                                   |                                                                      |                                                    | Helpful Hint <i>s</i>                                      |
| Internet Settings 🔹 🕨   | SSL VPN CLIENT                                      |                                                                   |                                                                      | LOGOUT                                             | An SSL VPN tunnel client                                   |
| Wireless Settings 🔶     | An SSL VPN tunnel client (                          | provides a point-to-point conr                                    | nection between the browser-:                                        | side machine and this                              | provides a point-to-point<br>connection between the        |
| Network Settings 🕨      | device. When a SSL VPN<br>and WINS settings is auto | client is launched from the use<br>matically created, which allow | er portal, a "network adapter"<br>vs local applications to talk to : | with an IP address, DNS<br>services on the private | this router.                                               |
| DMZ Setup 🕨             | network without any spe                             | cial network configuration on I                                   | the remote SSL VPN client mac                                        | hine.                                              | launched from the user                                     |
| VPN Settings D          | IPsec 🕨                                             | Don't Save Setting                                                | s                                                                    |                                                    | adapter" with an IP                                        |
| USB Settings            | РРТР 🕨                                              | nae                                                               |                                                                      |                                                    | corporate subnet, DNS<br>and WINS settings is              |
| VLAN Settings           | L2TP                                                | Support:                                                          |                                                                      |                                                    | automatically created. The<br>IP addresses of the client's |
|                         | SSL VPN Server 🔹 🕨                                  | n ·                                                               |                                                                      |                                                    | network interfaces<br>(Ethernet, Wireless, etc.)           |
|                         | SSL VPN Client                                      | SSL VPN Client                                                    |                                                                      |                                                    | cannot be identical to the<br>router's IP address or a     |
|                         |                                                     | Configured Client                                                 |                                                                      |                                                    | server on the corporate<br>LAN that is being accessed      |
|                         | Secondary DNS Se                                    | Routes                                                            |                                                                      |                                                    | through the SSL VPN<br>tunnel.                             |
|                         | Client Address Rar                                  | SSL VPN Client Portal                                             | 2.168.200.100                                                        |                                                    | More                                                       |
|                         | Client Address Rar                                  | nge End: 192                                                      | 2.168.200.200                                                        |                                                    |                                                            |
|                         | LCP Timeout:                                        | 60                                                                | (Seconds)                                                            |                                                    |                                                            |

Under Configured Client routes click "Add".

| Product Page: DSR-1000N |                                                               |                                                                   |                                                         | Hardware Version: A1                                        | Firmware Version: 1.01850                           |
|-------------------------|---------------------------------------------------------------|-------------------------------------------------------------------|---------------------------------------------------------|-------------------------------------------------------------|-----------------------------------------------------|
| D-Li                    | nk                                                            |                                                                   |                                                         |                                                             |                                                     |
| DSR-1000N               | SETUP                                                         | ADVANCED                                                          | TOOLS                                                   | STATUS                                                      | HELP                                                |
| Wizard 🕨                |                                                               |                                                                   |                                                         |                                                             | Helpful Hints                                       |
| Internet Settings       | CONFIGURED CLIENT                                             | ROUTES                                                            |                                                         | LOGOUT                                                      | For split tunnel SSL VPN                            |
| Wireless Settings 🔹 🕨   | The Configured Client Por                                     | ites entries are the routing or                                   | ntries which will be added                              | withe SSL VPN Client such                                   | client support, client<br>routes must be configured |
| Network Settings        | that only traffic to these (<br>is redirected using the hose) | destination addresses is redire<br>sts (SSL VPN Clients) native n | ected through the SSL VPN<br>etwork interface. The tabl | I tunnels, and all other traffic<br>e shows the destination | to direct the SSL VPN client<br>to a LAN resource.  |
| DMZ Setup               | routes that will be configu<br>LAN network then in SPLI       | red on the SSL VPN client. Fo<br>T Tunnel mode you should add     | r example if the SSL VPN (<br>d the LAN subnet as the d | lient wishes to access the<br>estination subnet on this     | More                                                |
| VPN Settings D          | device.                                                       |                                                                   |                                                         |                                                             |                                                     |
| USB Settings            | Configured Client Ro                                          | utes                                                              |                                                         |                                                             |                                                     |
| VLAN Settings 🛛 🕨       |                                                               | estination Network                                                |                                                         | Subnet Mask                                                 |                                                     |
|                         |                                                               | Delete                                                            | Add                                                     |                                                             |                                                     |
|                         |                                                               |                                                                   |                                                         |                                                             |                                                     |
|                         |                                                               |                                                                   |                                                         |                                                             |                                                     |
|                         | [                                                             |                                                                   |                                                         |                                                             |                                                     |
| UNIFIED SERV            | ICES ROUTER                                                   |                                                                   |                                                         |                                                             |                                                     |

Under Destination Network enter in the LAN network then under Subnet mask the local Subnet.

| SSL VPN CLIENT ROUTE CONFIGURATIO                                                                                                    | DN LOGOUT     |  |
|----------------------------------------------------------------------------------------------------|---------------|--|
| The Configured Client Routes entries are the routing entries which will be added by the SSL VPN Client such that only traffic to these destination addresses is redirected through the SSL VPN tunnels. All other traffic is redirected using the native network interface of the hosts (SSL VPN Clients). For example if the SSL VPN Client wishes to access the LAN network, then in SPLIT Tunnel mode you should add the LAN subnet as the Destination Network.           Save Settings         Don't Save Settings |               |  |
| SSL VPN Client Route Configuration                                                                                                    |               |  |
| Destination Network:                                                                                                    | 192.168.100.0 |  |
| Subnet Mask:                                                                                                    | 255.255.255.0 |  |

Once done click "Save Settings", this is the last step on the DSR-1000N.

### Client test / setup.

**NOTE: Windows 7 64bit users please download the below file to allow full support.** http://www.microsoft.com/downloads/en/details.aspx?familyid=90548130-4468-4BBC-9673-D6ACABD5D13B&displaylang=en

| Product Page: DSR-10 | 000N | l.                                                                     |                                |                                | Hardware Version: A1       | Firmware Version: 1.01850                                                                 |
|----------------------|------|------------------------------------------------------------------------|--------------------------------|--------------------------------|----------------------------|-------------------------------------------------------------------------------------------|
| D-L                  | 7    | n <b>k</b>                                                             |                                | _                              | _                          |                                                                                           |
| DSR-1000N            |      | SETUP                                                                  | ADVANCED                       | TOOLS                          | STATUS                     | HELP                                                                                      |
| Wizard               | Þ    |                                                                        |                                |                                |                            | Helpful Hints                                                                             |
| Internet Settings    | ►    | INTERNET CONNECTION                                                    | DN                             |                                | LOGOUT                     | If you are new to                                                                         |
| Wireless Settings    | ►    | This page will guide you t                                             | through common configuration   | tasks such as changing the p   | assword timezone and       | networking and have<br>never configured a router                                          |
| Network Settings     | ►    | setting up of your intern                                              | et connection.                 | taste such as changing the p   | assessed and and           | before, click on Internet<br>Connection Setup Wizard                                      |
| 1968 Malaya          | Ď    | Judesnet Loomer Hor                                                    | i Sahip Siand                  |                                |                            | and the router will run you                                                               |
| WW Redepts           | Þ    | Pass 🕨                                                                 | our easy to use Web-based (    | Wizerds to assist you in conne | cting your new D-Link      | e en per prove senserer prove<br>na fil northering.<br>We man sense shown a sense fil sen |
| USS Sellinge         |      | bakalas br                                                             | itemet, cick on the button bei | 014                            |                            | configured a router                                                                       |
| VLAN Settings        | ►    | L2TP                                                                   | Internet Connect               | ion Setup Wizard               |                            | before, click Manual<br>Internet Connection Setup                                         |
|                      |      | SSL VPN Server 🔹 🕨                                                     | Portal Layouts                 | re you have followed all steps | outlined in the Quick      | to input all the settings<br>manually.                                                    |
|                      |      | SSL VPN Client                                                         | SSL VPN Policies               |                                |                            | More                                                                                      |
|                      |      | Manual Internet Cor<br>If you would like to confi<br>the button below. | Resources<br>Port Forwarding   | our new D-Link Systems Rout    | er manually, then click on |                                                                                           |
|                      |      |                                                                        | Manual Internet (              | Connection Setup               |                            |                                                                                           |

**Step 1)** Access VPN Settings > SSL VPN Server > Portal Layouts.

Under Portal Layouts you will see the entry that you added before, next to it a URL, write down this address.

NOTE: if the IP seen is a private IP (as seen below) you need to find out what the public IP is, the public IP will go in the place of the private IP.

| PORT           | AL LAYOUTS                   |                  | LOGOUT                                                        |
|----------------|------------------------------|------------------|---------------------------------------------------------------|
| The t<br>layou | able lists the SSL portal la | youts configured | d for this device and allows several operations on the portal |
| List o         | of of Layouts                |                  |                                                               |
|                | Layout Name                  | Use Count        | Portal URL                                                    |
|                | SSLVPN*                      | 1                | https://192.168.10.16/portal/SSLVPN                           |
|                | test_custom_portal           | 1                | https://192.168.10.16/portal/test_custom_portal               |
|                | Edi                          | t Dele           | ete Set Default Add                                           |
| 1.             |                              | Цом              |                                                               |

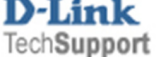

Step 2) From the Client PC enter in the Portal URL (as seen in step 1).

### In our example its https://192.168.10.16/portal/test\_custom\_portal

This will bring up a page asking for a Username / password, enter in the Username / Password that you entered in on **page 5** of the guide.

| Address 🕘 https://192.168.10.16/scgi-bin/platform.cgi?page=portalLogin.htm&portal=test_custom_portal | 💌 🄁 Go 🛛 Link             |
|----------------------------------------------------------------------------------------------------|---------------------------|
| Product Page: DSR-1000N Hardware Version: A1 F D-Link DSR-1000N                                      | Firmware Version: 1.01850 |
| LOGIN<br>Test_Banner_Title<br>Test_Banner_Message<br>Username: User1<br>Password: •••••••<br>Login   |                           |
| UNIFIED SERVICES ROUTER                                                                              |                           |
| Copyright © 2010 D-Link Corporation.                                                                 |                           |

The first page that you will see after logging in explains the different services available.

SSL VPN Tunnel: Used to all full access to the remote site.

SSL Port Forwarding: Creates a SSL tunnel to the remote site but allow allows access to certain services (set on the DSR-1000N)

| DSR-1000N // Portal Information                                                                                                    | VPN Tunnel                                                                                      | Port Forwarding                                 | Change Password | HELP    |
|----------------------------------------------------------------------------------------------------|-------------------------------------------------------------------------------------------------|-------------------------------------------------|-----------------|---------|
|                                                                                                    |                                                                                                 |                                                 |                 |         |
| PORTAL INFO                                                                                                    |                                                                                                 |                                                 |                 | LOG OUT |
| Supported Features:                                                                                                    |                                                                                                 |                                                 |                 |         |
| This client portal provides remote access to th                                                                                                    | e corporate network throu                                                                       | ugh the following features                      |                 |         |
| SSL VPN Tunnel:                                                                                                    |                                                                                                 |                                                 |                 |         |
| <b>Å</b>                                                                                                    |                                                                                                 |                                                 |                 |         |
| 'SSL VPN Tunnel' facilitates in creating an encry                                                                                                    | pted tunnel to the corpora                                                                      | ate network.                                    |                 |         |
| SSL Port Forwarding:                                                                                                    |                                                                                                 |                                                 |                 |         |
| <u>_</u>                                                                                                    |                                                                                                 |                                                 |                 |         |
| 'Port Forwarding' facilitates creating an encrypte                                                                                                    | ed tunnel for pre-defined a                                                                     | pplications on the corpora                      | te network.     |         |
| Note:<br>1. "Change Password" section is available ONLY for<br>2. Please contect your administrator in case any/all o<br>3. Jawa, Jawascript, Active-X controls MJST be | r users belonging to local detet<br>f the above mantioned feature<br>Enabled/Allowed in your br | vese.<br>Is ere NOT enabled.<br>owser seitings. |                 |         |

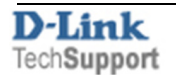

Step 3) Select VPN Tunnel tab at the top of the page

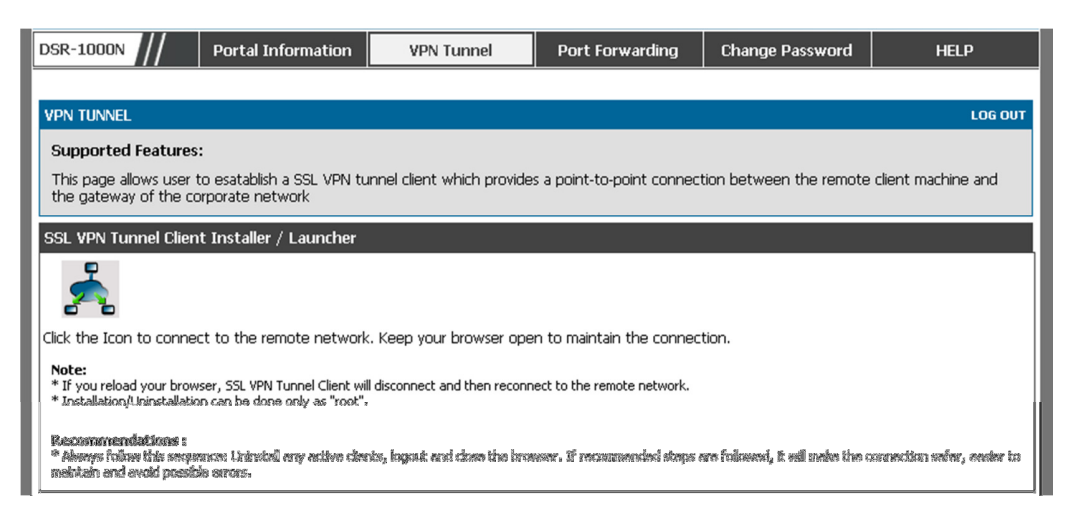

Then click on "SSL VPN Tunnel", this will pop up a box at the top of the page and a warning (as seen below).

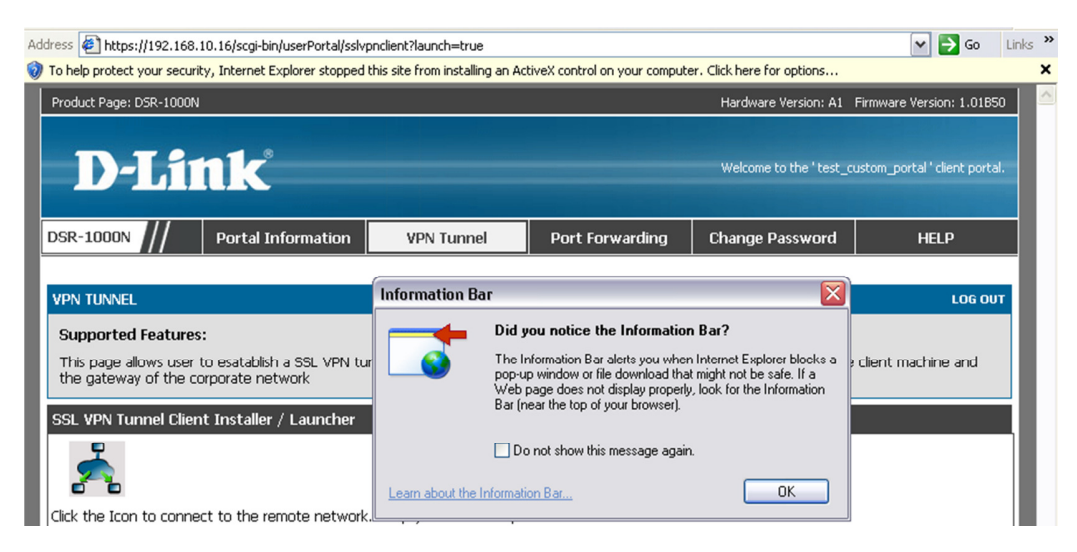

Click on "OK" to close the Information bar.

Next click on the bar at the top of the page and select "Install ActiveX Control".

| Address 🙋    | https://192.168.  | 10.16/scgi-bin/userPortal/sslv | pnclient?launch=true            |                                         |                           | 💌 🄁 Go Lin                     |
|--------------|-------------------|--------------------------------|---------------------------------|-----------------------------------------|---------------------------|--------------------------------|
| 🧿 To help pi | otect your securi | ty, Internet Explorer stopped  | this site from installing an Ac | tiveX control on your compute           | er Click here for options |                                |
| Product I    | Page: DSR-1000N   |                                |                                 | Install ActiveX Cor<br>What's the Risk? | are Version: A1           | Firmware Version: 1.01850      |
|              |                   |                                |                                 | Information Bar He                      | elp                       |                                |
|              |                   | nk                             |                                 |                                         | Welcome to the 'test_     | custom_portal ' client portal. |
| DSR-10       | 00N ///           | Portal Information             | VPN Tunnel                      | Port Forwarding                         | Change Password           | HELP                           |

You will see a Security Warning, Click "OK"

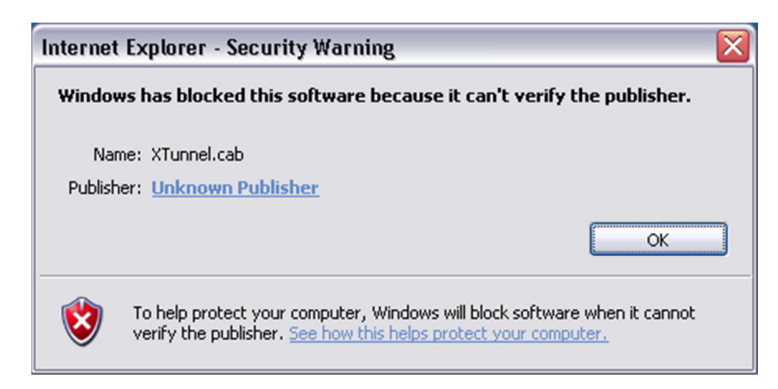

Under Digital Signature Details, Click "View Certificate"

| ital Signature D    | etails                                                                     |                                                  | ?  |
|---------------------|----------------------------------------------------------------------------|--------------------------------------------------|----|
| neral Advanced      |                                                                            |                                                  |    |
| A certificate       | ignature Information<br>te chain processed, but<br>which is not trusted by | n<br>terminated in a root<br>the trust provider. |    |
| -Signer information | I                                                                          |                                                  |    |
| Name:               | dsr.dlink.com.tw                                                           |                                                  |    |
| E-mail:             | certificate@dlink.com.tw                                                   |                                                  |    |
| Signing time:       | Not available                                                              |                                                  |    |
|                     |                                                                            | View Certificate                                 |    |
| Countersignature    | 5                                                                          |                                                  |    |
| Name of signer      | : E-mail address:                                                          | Timestamp                                        |    |
|                     |                                                                            |                                                  |    |
|                     |                                                                            | Details                                          |    |
|                     |                                                                            |                                                  | OK |

You should see a new screen (Certificate), Click "Install Certificate" (found at the bottom of the pop up).

| Certificate 🔹 🕄                                                                                                    |  |  |  |  |
|----------------------------------------------------------------------------------------------------|--|--|--|--|
| General Details Certification Path                                                                                                    |  |  |  |  |
| Certificate Information                                                                                                    |  |  |  |  |
| This CA Root certificate is not trusted. To enable trust,<br>install this certificate in the Trusted Root Certification<br>Authorities store. |  |  |  |  |
| Issued to: dsr.dlink.com.tw                                                                                                    |  |  |  |  |
| Issued by: dsr.dlink.com.tw                                                                                                    |  |  |  |  |
| Valid from 24/11/2009 to 22/11/2019                                                                                                    |  |  |  |  |
| Install Certificate Issuer Statement                                                                                                    |  |  |  |  |

Step 4) You should now see the "Certificate Import Wizard", Click "Next".

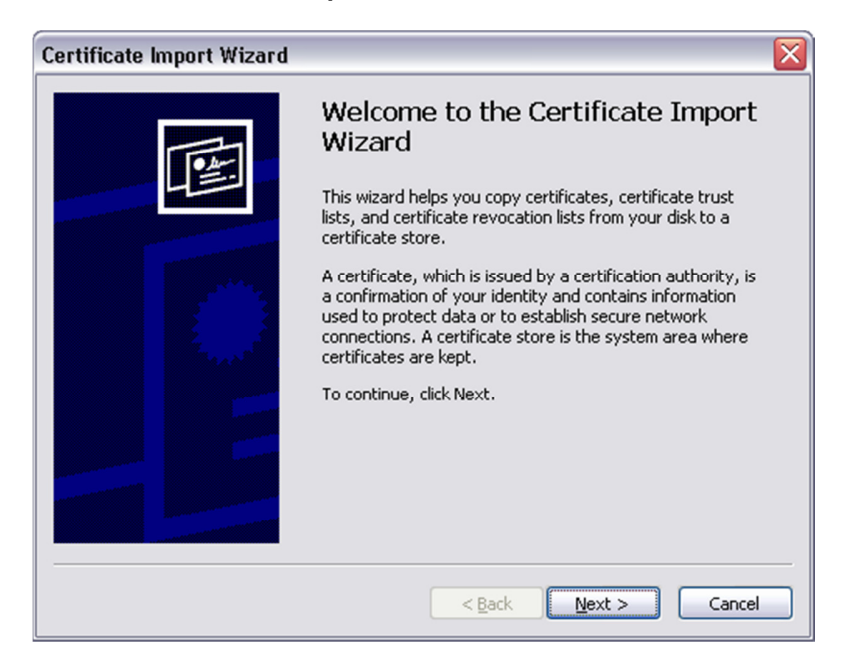

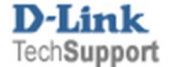

Leave the top option selected then Click "Next".

| ertificate Import Wizard 🛛 🔯                                                            |
|-----------------------------------------------------------------------------------------|
| Certificate Store<br>Certificate stores are system areas where certificates are kept.   |
| Windows can automatically select a certificate store, or you can specify a location for |
| Automatically select the certificate store based on the type of certificate             |
| Place all certificates in the following store                                           |
| Certificate store: Browse Browse                                                        |
|                                                                                         |
|                                                                                         |
|                                                                                         |
| < <u>B</u> ack <u>N</u> ext > Cancel                                                    |

Then Click "Finish".

| Certificate Import Wizard |                                                                   | $\overline{\mathbf{X}}$                           |
|---------------------------|-------------------------------------------------------------------|---------------------------------------------------|
|                           | Completing the C<br>Wizard<br>You have successfully complexizard. | Certificate Import<br>eted the Certificate Import |
|                           | Certificate Store Selected<br>Content                             | Automatically determined by t<br>Certificate      |
|                           | < <u>B</u> ack                                                    | Finish Cancel                                     |

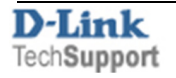

### Click "Yes" on the Security Warning.

| Security | Warning 🔀                                                                                                    |
|----------|----------------------------------------------------------------------------------------------------|
|          | You are about to install a certificate from a certification authority (CA) claiming to represent:                                                                                                    |
|          | dsr.dlink.com.tw                                                                                                    |
|          | Windows cannot validate that the certificate is actually from "dsr.dlink.com.tw". You should confirm its origin by contacting "dsr.dlink.com.tw". The following number will assist you in this process:                                            |
|          | Thumbprint (sha1): E54BCB68 0934D0FF 2DBE0EBB E2EAC7F5 D75F6245                                                                                                    |
|          | Warning:<br>If you install this root certificate, Windows will automatically trust any certificate issued by this CA. Installing a<br>certificate with an unconfirmed thumbprint is a security risk. If you click "Yes" you acknowledge this risk. |
|          | Do you want to install this certificate?                                                                                                    |
|          | <u>Y</u> es <u>N</u> o                                                                                                    |

### Then Click "OK"

| Certificate Import Wizard 🛛 🔀 |                            |  |  |
|-------------------------------|----------------------------|--|--|
| (į)                           | The import was successful. |  |  |
|                               | ОК                         |  |  |

You need to Click on "Install Certificate" a seconds time.

| General Details Certification Path                                                                                                    | ?     |
|----------------------------------------------------------------------------------------------------|-------|
| Certificate Information                                                                                                    |       |
| This CA Root certificate is not trusted. To enable trus<br>install this certificate in the Trusted Root Certificatio<br>Authorities store. | <br>n |
|                                                                                                    |       |
| Issued to: dsr.dlink.com.tw                                                                                                    |       |
| Issued by: dsr.dlink.com.tw                                                                                                    |       |
| <b>Valid from</b> 24/11/2009 <b>to</b> 22/11/2019                                                                                          |       |
|                                                                                                    |       |
| Install Certificate                                                                                                    | OK    |

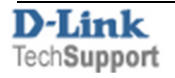

Once done Click "OK".

| A certificate      | gnature Information<br>te chain processed, but I<br>which is not trusted by I | terminated in a root<br>he trust provider. |
|--------------------|-------------------------------------------------------------------------------|--------------------------------------------|
| Signer information |                                                                               |                                            |
| Name:              | dsr.dlink.com.tw                                                              |                                            |
| E-mail:            | certificate@dlink.com                                                         | .tw                                        |
| Signing time:      | Not available                                                                 |                                            |
|                    |                                                                               | View Certificate                           |
| Countersignature:  | ;                                                                             |                                            |
| Name of signer     | : E-mail address:                                                             | Timestamp                                  |
|                    |                                                                               |                                            |

If you get a Security Warning Click on "OK"

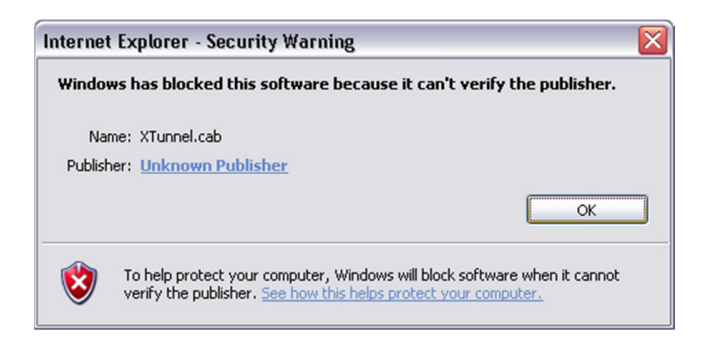

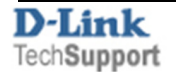

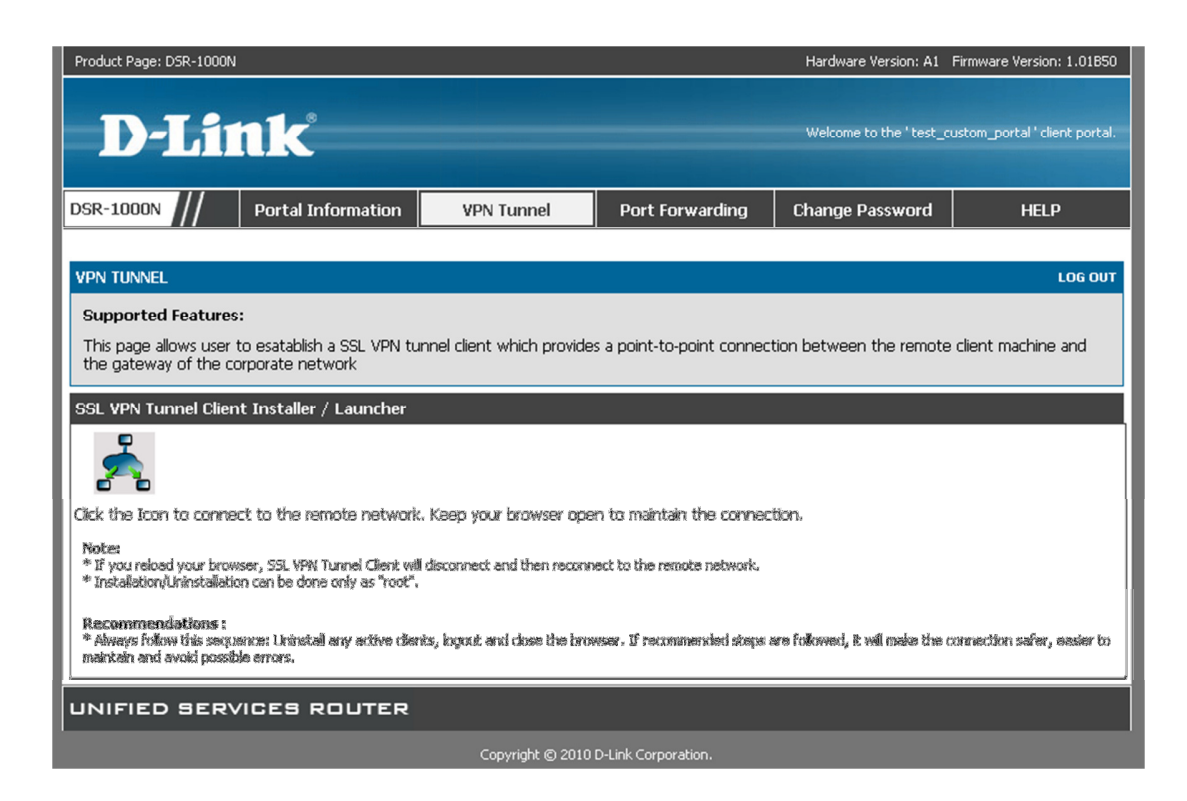

| D-link-SSLVPN-Tunnel:Connection Status |                             |  |  |  |
|----------------------------------------|-----------------------------|--|--|--|
|                                        | 🦵 Uninstall On Browser Exit |  |  |  |
| Connection                             | 0                           |  |  |  |
| Status                                 | Lonnected                   |  |  |  |
| Duration                               | 00:00:51                    |  |  |  |
| Interfaces                             |                             |  |  |  |
| IP Address                             | 192.168.200.101             |  |  |  |
| Server IP                              | 192.168.10.16               |  |  |  |
| Activity                               |                             |  |  |  |
| Bytes Sent                             | 4366                        |  |  |  |
| Bytes Received                         | 578                         |  |  |  |
| Status Message                         |                             |  |  |  |
| D-link-SSLVPN-                         | Tunnel:Connected            |  |  |  |
| Disconnect                             | Close                       |  |  |  |

| C:\WINDOWS\system32\cmd.exe                                                                                                    | - 🗆 X    |
|----------------------------------------------------------------------------------------------------|----------|
| C:\Documents and Settings\TechLaptop>ping 192.168.100.5                                                                                                    | <u>^</u> |
| Pinging 192.168.100.5 with 32 bytes of data:                                                                                                    |          |
| Reply from 192.168.100.5: bytes=32 time=2ms TTL=64<br>Reply from 192.168.100.5: bytes=32 time=1ms TTL=64<br>Reply from 192.168.100.5: bytes=32 time=1ms TTL=64<br>Reply from 192.168.100.5: bytes=32 time=1ms TTL=64 |          |
| Ping statistics for 192.168.100.5:<br>Packets: Sent = 4, Received = 4, Lost = 0 (0% loss),<br>Approximate round trip times in milli-seconds:<br>Minimum = 1ms, Maximum = 2ms, Average = 1ms                          |          |
| C:\Documents and Settings\TechLaptop>_                                                                                                    |          |
|                                                                                                    | •        |

### Port forward

| Product Page: DSR-1000N                                                                                                    |                             |                             |                         | Hardware Version: A1   | Firmware Version: 1.01B50     |
|----------------------------------------------------------------------------------------------------|-----------------------------|-----------------------------|-------------------------|------------------------|-------------------------------|
| D-Li                                                                                                    | n <b>k</b>                  |                             |                         | Welcome to the 'test_c | ustom_portal ' client portal. |
| DSR-1000N                                                                                                    | Portal Information          | VPN Tunnel                  | Port Forwarding         | Change Password        | HELP                          |
|                                                                                                    |                             |                             |                         |                        |                               |
| PORT FORWARDING                                                                                                    |                             |                             |                         |                        | LOG OUT                       |
| Supported Features                                                                                                    | :                           |                             |                         |                        |                               |
| This page allows user t                                                                                                    | to establish a Port Forward | ding tunnel whch is a light | weight tunnel with port | based encryption.      |                               |
| SSL VPN Port Forwarding Client Installer / Launcher:                                                                                                    |                             |                             |                         |                        |                               |
|                                                                                                    |                             |                             |                         |                        |                               |
| Click the Icon to connect to the remote servers.                                                                                                    |                             |                             |                         |                        |                               |
| Note:<br>* The active connections can still persist even when browser is closed without uninstalling the Port Forwarding client                                                                                                    |                             |                             |                         |                        |                               |
| Recommendations :<br>* Always follow this sequence: Uninstall any active clients, logout and close the browser. If recommended steps are followed, it will make the cannection safer, easier to<br>maintain and avoid possible errors. |                             |                             |                         |                        |                               |

| Address 🕘 https://192.168.10.16/scgi-bin/userPortal/portfo                                                                                                    | prwarding?launch=true    | •                                                                                                    |                                                                                                    | 🕶 🄁 Go 🛛 Links                                              |
|----------------------------------------------------------------------------------------------------|--------------------------|----------------------------------------------------------------------------------------------------|----------------------------------------------------------------------------------------------------|-------------------------------------------------------------|
| This site might require the following ActiveX control: 'Menlo                                                                                                    | LSP.cab' from 'dsr.dlink | com.tw'. Click here to install                                                                                                    |                                                                                                    |                                                             |
| Product Page: DSR-1000N                                                                                                    |                          | _                                                                                                    | Hardware Version: A1                                                                                                    | Firmware Version: 1.01850<br>custom_portal ' client portal. |
| DSR-1000N // Portal Information                                                                                                    | VPN Tunnel               | Port Forwarding                                                                                                    | Change Password                                                                                                    | HELP                                                        |
| PORT FORWARDING                                                                                                    | Information Bar          |                                                                                                    | X                                                                                                    |                                                             |
| Supported Features:<br>This page allows user to establish a Port Forwardin<br>SSL VPN Port Forwarding Client Installer / Lau<br>Click the Icon to connect to the remote servers.<br>Note:<br>* The active connections can still persist even when brows<br>Recommendations :<br>* Always follow this sequence: Uninstall any active clients,<br>maintain and avoid possible errors. | Learn about the Info     | Did you notice the Informati<br>the Information Bar alerts you while<br>hop-up window or file download the<br>veb page does not display prope<br>ar (near the top of your browser)<br>Do not show this message again<br>mation Bar<br>Installing the Port Forwarding cliv<br>rowser. If recommended steps | en Internet Explorer blocks a<br>nat might not be safe. If a<br>rly, look for the Information<br>ain.<br>OK<br>ent<br>are followed, it will make the | connection safer, easier to                                 |
| Internet Explorer - Security Warn Do you want to install this software Name: MenloLSP.cab                                                                                                    | ing<br>:?                |                                                                                                    |                                                                                                    |                                                             |

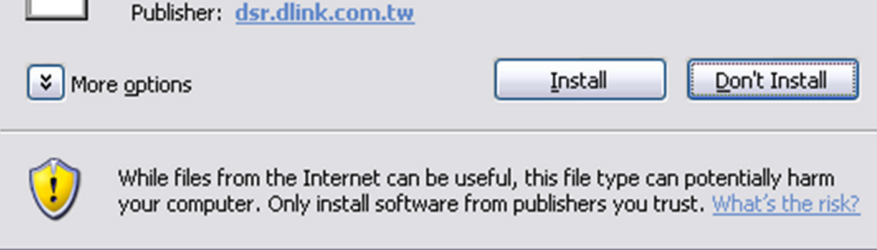

| ✤ D-link-SSLVPN-PortForwa | rding        |         | ×                 |
|---------------------------|--------------|---------|-------------------|
| D-link-SSLVPN-P           | ortForward   | ling    |                   |
| General Error             |              |         |                   |
| Session Information       |              |         |                   |
| Started:                  | 2010/9/16 10 | ):30:58 |                   |
| Active Connections:       | 0            |         |                   |
| Sent:                     | 0            |         |                   |
| Received:                 | 0            |         |                   |
| Status:                   | Activated    |         |                   |
| Pending Connections:      |              |         |                   |
| Application               | Add          | dress   | Port              |
| <                         | Ш            |         | >                 |
| 🔽 Enable Logging          |              |         | <u>U</u> ninstall |
| View Log                  | Deactivate   |         | <u>\$e</u>        |

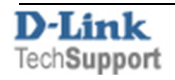

| ≯ D-link-SSL∛PN-PortForw                                                               | varding 🛛 👔                                         |
|----------------------------------------------------------------------------------------|-----------------------------------------------------|
| D-link-SSLVPN-                                                                         | PortForwarding                                      |
| General Error                                                                          |                                                     |
| Session Information                                                                    |                                                     |
| Started:                                                                               | 2010/9/16 10:38:41                                  |
| Active Connections:                                                                    | 1                                                   |
| Sent:                                                                                  | 0                                                   |
| Received:                                                                              | 0                                                   |
| Status:                                                                                | Activated                                           |
| Pending Connections:                                                                   |                                                     |
| Application                                                                            | Address Port                                        |
| yaps                                                                                   | 192.168.100.115 80                                  |
|                                                                                        |                                                     |
|                                                                                        |                                                     |
| <                                                                                      |                                                     |
|                                                                                        |                                                     |
| Enable Logging                                                                         | <u> </u>                                            |
| View Log                                                                               | Deactivate Close                                    |
|                                                                                        |                                                     |
| Status:<br>Pending Connections:<br>Application<br>yaps<br>C Enable Logging<br>View Log | Activated Activated Address Port 192.168.100.115 80 |

| © YAPS - Y                  | et Anothe                                                            | r Port Scanne | er.       |               | _ 🗆 🔀    |  |
|-----------------------------|----------------------------------------------------------------------|---------------|-----------|---------------|----------|--|
| Start Port                  | 80                                                                   | Start Address | 192.168.  | 100.115       | Start    |  |
| Stop Port                   | 80                                                                   | Stop Address  | 192.168.1 | 100.115       | Stop     |  |
| Timeout (ms)                | 2500                                                                 | 💿 scan por    | ts first  | Resolve names | Close    |  |
| Simultaneous                | 100                                                                  | 🔘 scan IPs    | first     | Probe Ports   | Clear    |  |
| 192.168.100.                | 115:80 con                                                           | nect 1        |           |               | About    |  |
|                             |                                                                      |               |           |               |          |  |
| Started scan<br>192.168.100 | Started scan<br>192.168.100.115:80 -> www-http (World Wide Web HTTP) |               |           |               |          |  |
| Stopping sca                | Stopping scan                                                        |               |           |               |          |  |
|                             |                                                                      |               |           |               |          |  |
|                             |                                                                      |               |           |               |          |  |
|                             |                                                                      |               |           |               |          |  |
|                             |                                                                      |               |           |               |          |  |
|                             |                                                                      |               |           |               | <u> </u> |  |

| Product Page: DSR-1000N                                                |                    |            |                 | Hardware Version: A1 Firmware Version: 1.01B50          |      |
|------------------------------------------------------------------------|--------------------|------------|-----------------|---------------------------------------------------------|------|
| D-Link                                                                 |                    |            |                 | ,<br>Welcome to the 'test_custom_portal 'client portal. |      |
| DSR-1000N                                                              | Portal Information | VPN Tunnel | Port Forwarding | Change Password                                         | HELP |
|                                                                        |                    |            |                 |                                                         |      |
| CHANGE PASSWORD LOG OU                                                 |                    |            |                 |                                                         |      |
| Supported Features:                                                    |                    |            |                 |                                                         |      |
| This page allwos user to update the password                           |                    |            |                 |                                                         |      |
| Save Settings Don't Save Settings                                      |                    |            |                 |                                                         |      |
| Password Configuration:                                                |                    |            |                 |                                                         |      |
| Old Password:                                                          |                    |            |                 |                                                         |      |
| New Password:                                                          |                    |            |                 |                                                         |      |
| Retype New Password:                                                   |                    |            |                 |                                                         |      |
| Note: User will be logged out if the password is updated successfully. |                    |            |                 |                                                         |      |
|                                                                        |                    |            |                 |                                                         |      |

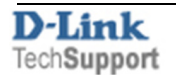